## **ESR HOW TO GUIDE – ACCESSING TOTAL REWARD STATEMENTS**

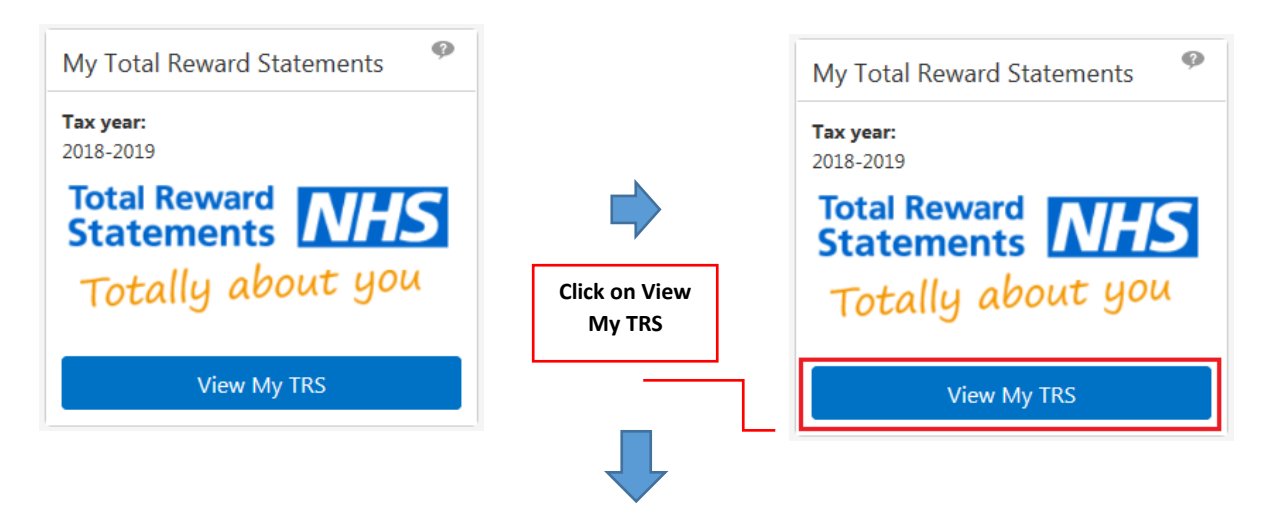

## STEP 1 – Go to My Total Reward Statements

## STEP 2 – View Total Reward Statement tabs

| Name: Date of Birth: NI Number:                       |                                                                              |                                                                                   |     | Total Reward                           |
|-------------------------------------------------------|------------------------------------------------------------------------------|-----------------------------------------------------------------------------------|-----|----------------------------------------|
| ddress:                                               |                                                                              |                                                                                   |     | displayed –<br>Personal Details<br>tab |
| inancial Summary                                      |                                                                              |                                                                                   | _   |                                        |
| his summarises payment                                | s you have received and any pension                                          | on contributions made by your employer                                            | for |                                        |
| e marcaryea zorozo                                    | на.                                                                          |                                                                                   |     |                                        |
| he names used to descri<br>lowances" is a total of al | be the individual payment types are<br>I payments that individually were les | the same as those on your payslip. 'Ot<br>s than £100 for the year. If you do not | er  |                                        |
| iderstand the meaning o                               | f a payment name, please refer to th                                         | e NHS TRS Information website or con                                              | act |                                        |
| our employer.                                         |                                                                              |                                                                                   |     |                                        |
| Final Actual Basic Pay                                |                                                                              |                                                                                   |     |                                        |
| Other Allowances                                      | white discus                                                                 |                                                                                   |     |                                        |
| Employer Pension Co                                   | TITICUDOTS                                                                   |                                                                                   |     |                                        |
| otal Reward Pack                                      | age                                                                          |                                                                                   |     |                                        |
|                                                       |                                                                              |                                                                                   |     |                                        |
|                                                       |                                                                              |                                                                                   |     |                                        |
|                                                       |                                                                              |                                                                                   |     |                                        |

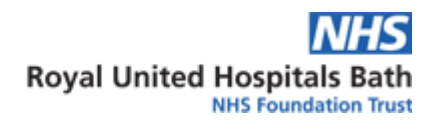

| 427 Merged Trust                                                                                                    |                                                                                                    | Total Rewa<br>Statement                     |
|----------------------------------------------------------------------------------------------------|----------------------------------------------------------------------------------------------------|---------------------------------------------|
| 427 Merged Trust                                                                                                    | Royal United Hospital Bath                                                                                                    | displayed                                   |
| The Royal United Hospital aim to p<br>working at the Trust. The Trusts off<br>Sacrifice schemes for employees.                                                                                                    | rovide a wide range of staff benefits to improve the experience of<br>ers a Well Being programme, Occupational Health Services & Salary             | Benefits ta                                 |
| Job Title:                                                                                                    |                                                                                                    |                                             |
| This statement was generated usin                                                                                                    | g information available at the end of the financial year 2018/2019                                                                                  |                                             |
| O Job title                                                                                                    |                                                                                                    |                                             |
| Basic part time salary                                                                                                    |                                                                                                    |                                             |
| O Pay scale                                                                                                    |                                                                                                    |                                             |
| O Annual leave entitlement                                                                                                    |                                                                                                    |                                             |
| Payment breakdown                                                                                                    |                                                                                                    |                                             |
| This summarises payments you have<br>the financial year 2018/2019.                                                                                                    | ve received and any pension contributions made by your employer for                                                                                 |                                             |
| The names used to describe the inc<br>so not understand the meaning of a                                                                                                    | dividual payment types are the same as those on your payslip. If you<br>a payment name, please refer to the NHS TRS information website or          |                                             |
| condict your employer.                                                                                                    |                                                                                                    |                                             |
| Allowance                                                                                                    | Denefit                                                                                                    |                                             |
| Basic Pay                                                                                                    |                                                                                                    |                                             |
| oask Pay Arts                                                                                                    |                                                                                                    |                                             |
| for the financial y                                                                                                    | ear was                                                                                                    |                                             |
| Your employer co                                                                                                    | ear was                                                                                                    |                                             |
| Your employer co<br>for the financial y                                                                                                    | ent -                                                                                                    |                                             |
| Your employer or<br>for the financial y<br>Total Reward Stateme<br>Personal Details Employer Benef                                                                                                    | ear was                                                                                                    | Total Re                                    |
| Your employer co<br>for the financial y<br>Total Reward Stateme<br>Personal Datais Employer Benet                                                                                                    | ear was                                                                                                    | Total Re<br>Stateme<br>displayed            |
| Your employer co<br>for the financial y<br>Total Reward Stateme<br>Personal Datats Employer Benef<br>2015 Scheme<br>Annual Boseft Statement 20<br>Annual Boseft Statement 20                                                                                                    | ent - Its NHS Persion Its Statement D15 Scheme                                                                                                    | Total Re<br>Stateme<br>displayed<br>Pension |
| Your employer co<br>for the financial y                                                                                                    | ent - Is NHS Person  msonable Eamings Statement  D15 Scheme                                                                                         | Total Re<br>Stateme<br>displayed<br>Pension |
| Your employer co<br>for the financial y<br>Total Reward Statemer<br>Personal Datats Employer Benef<br>2015 Scheme<br>Annual Boneft Statement 21<br>Mentenship Number<br>Q Date first joined NetS Pension                                                                                                    | Int - Inscribe Earnings Statement O15 Scheme  Scheme Scheme                                                                                         | Total Re<br>Stateme<br>displayed<br>Pension |
| Your employer co<br>for the financial y<br>Fotal Reward Statemer<br>Personal Details Employer Benef<br>2015 Scheme<br>Annual Benefit Statement 20<br>9 Membership Number<br>© Date first joined NHS Pension<br>© Normal Pension Age                                                                                                    | ear was                                                                                                    | Total Re<br>Stateme<br>displayed<br>Pension |
| Your employer co<br>for the financial y<br>Fotal Reward Statemer<br>Personal Datais Employer Benef<br>3035 Scheme<br>Annual Bonefit Statement 20<br>9 Membership Number<br>9 Date first joined NetS Pension<br>9 Normal Person Age<br>9 Pay                                                                                                    | ear was                                                                                                    | Total Re<br>Stateme<br>displayed<br>Pension |
| Your employer co<br>for the financial y<br>Total Reward Statemer<br>Personal Details Employer Benef<br>3015 Scheme<br>Annual Benefit Statement 20<br>9 Mentenship Number<br>9 Date first joned NHS Pension<br>9 Normal Pension Age<br>9 Pay<br>9 Updated To                                                                                                    | ear was                                                                                                    | Total Re<br>Stateme<br>displayed<br>Pension |
| Your employer co<br>for the financial y<br>For the financial y<br>Total Reward Statemer<br>Personal Details Employer Benef<br>2015 Scheme<br>Annual Bonefit Statement 21<br>@Membership Number<br>@Date trait joined NHS Person<br>@ Normal Person Age<br>@ Iray<br>@ Updated To<br>Standard Benefits                                                                                                    | Int -<br>Int -<br>Int Section<br>International Statement<br>International Statement<br>International Statement<br>International Statement<br>Scheme | Total Re<br>Stateme<br>displayed<br>Pension |
| Your employer co<br>for the financial y<br>For the financial y<br>Total Reward Statemer<br>Personal Details Employer Benef<br>2015 Scheme<br>2015 Scheme<br>201    | ear was                                                                                                    | Total Re<br>Stateme<br>displayed<br>Pension |
| Your employer co<br>for the financial y<br>For the financial y<br>Total Reward Statemer<br>Personal Datatis Employer Benef<br>2015 Scheme<br>Annual Benefit Statement 21<br>2015 Scheme<br>Annual Benefit Statement 21<br>2016 State first joined NHS Pension<br>2 Normal Pension Age<br>2 Pay<br>2 Updated To<br>Standard Benefits                                                                                                    | ear was                                                                                                    | Total Re<br>Stateme<br>displayed<br>Pension |
| Your employer co<br>for the financial y<br>For the financial y<br>Total Reward Statemer<br>Personal Datatis Employer Benef<br>2015 Scheme<br>2015 Scheme<br>201    | ear was                                                                                                    | Total Re<br>Stateme<br>displayed<br>Pension |
| Your employer co<br>for the financial y<br>For the financial y<br>Total Reward Statemer<br>Personal Data<br>2015 Scheme<br>2015 Scheme<br>2015 Sche | ear was                                                                                                    | Total Re<br>Stateme<br>displayed<br>Pension |
| Your employer co<br>for the financial y<br>For the financial y<br>Total Reward Statemer<br>Personal Details Employer Benefit<br>2015 Scheme<br>Annual Benefit Statement 21<br>2015 Scheme<br>Annual Benefit Statement 21<br>2016 Ensite Statement 21<br>2016 State first joined NietS Pension<br>2 Normal Pension Age<br>2 Pay<br>2 Updated To<br>2 Standard Benefits<br>2 Standard Benefits<br>2 Pension<br>2 Lump Sum<br>2 Aduit Dependant Pension<br>2 Hypothetical Aenualy Cost                                                                                                    | ear was                                                                                                    | Total Re<br>Stateme<br>displayed<br>Pension |

Current value of Be

125

Benefits if you take the maximum lump sum 🥹

## STEP 3 – Need Help?

| Need Help?                                                                 |                                                                                                    |                                                                                                    |                                                               |
|----------------------------------------------------------------------------|----------------------------------------------------------------------------------------------------|----------------------------------------------------------------------------------------------------|---------------------------------------------------------------|
|                                                                            | Need Help?                                                                                                    |                                                                                                    | Go to the Need<br>Help? tab to<br>display the help<br>options |
| Help Topics<br>Accessing Your Statement<br>Understanding Your<br>Statement | Accessing Your Statement                                                                                                    | Understanding Your Statement                                                                                                    |                                                               |
| Submit a Query                                                             | This section contains information about how to<br>security access and retrieve your Total Reward<br>Statement, including logging in / registering to use<br>the site, retrieving your statement and printing etc. | This section provides more information about what<br>has been included on your Yotal Reward Statement,<br>how the information has been gathered, what it<br>relates to and what it does/does not show |                                                               |
|                                                                            |                                                                                                    | Submit a Query                                                                                                    |                                                               |

This section contains additional information about the Section provides details about how you can the Total Reward Statement, this site, the NHS Pension Scheme and other related information and livits to other useful sites and calculators.